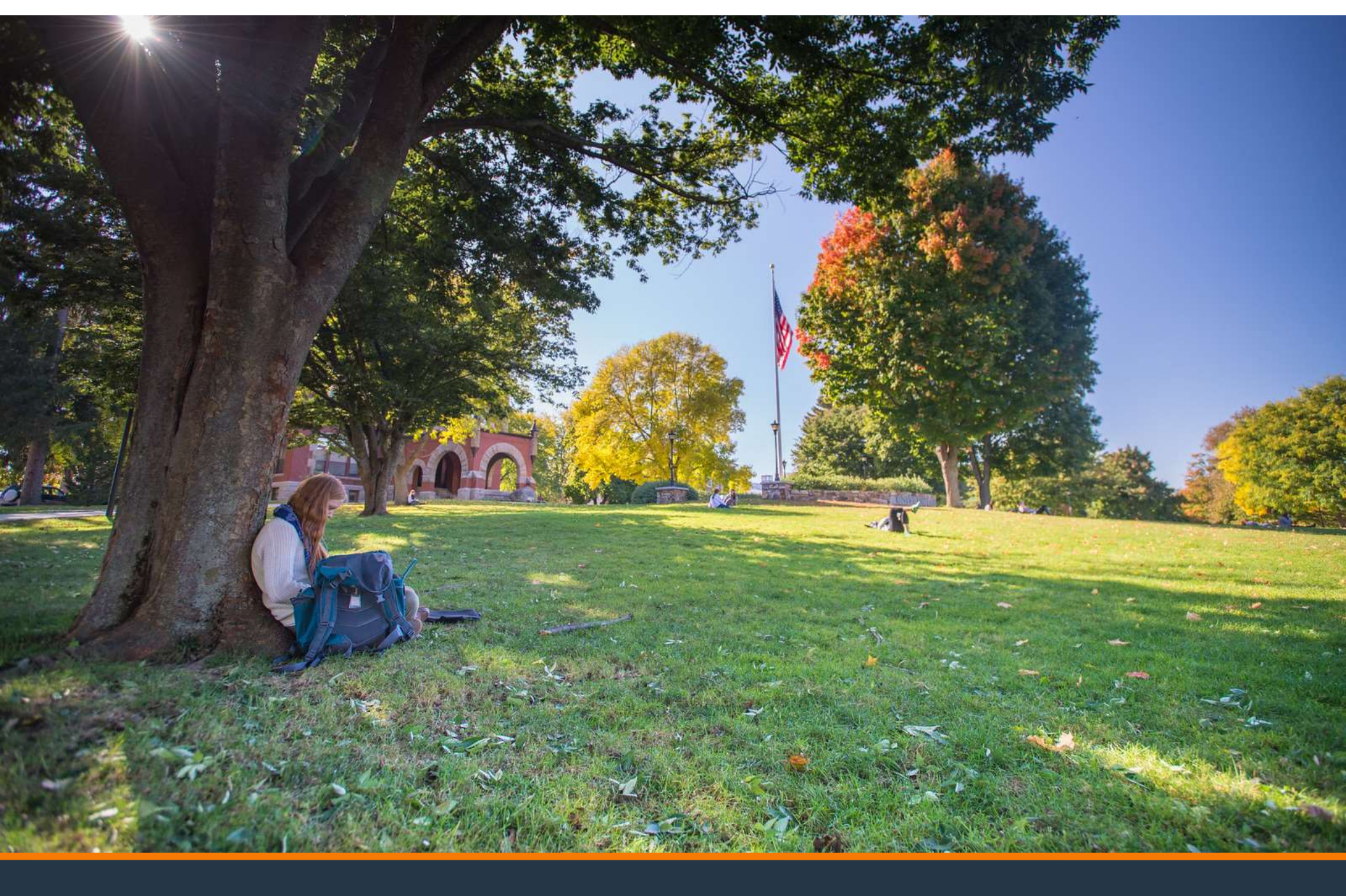

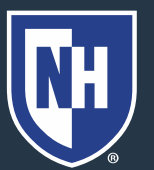

#### 1. Go to studentaid.gov

Loans and Grants ~

Loan Repayment ~

Apply for Aid Using the FAFSA Form

FAFSA® Form ~

Federal Student Aid

POPULAR TOPICS Learn About Public Service Loan Forgiveness >

Learn About Student Loan Debt Relief >

Prepare for Loan Payments to Restart >

Loan Forgiveness ~

#### 2. Parent should create account or log in with their username, email, or phone.

#### Log In 🖘

reate Account 🔍

FSA ID Username, Email, or Phone

Password

Show Password

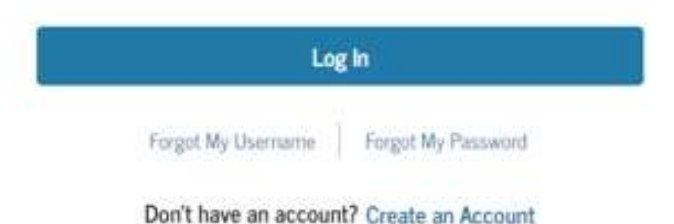

**RH** 

# Read and acknowledge that you are on a federal website. Click Accept.

#### Please Read Before Continuing

You are accessing a U.S. Federal Government computer system intended to be solely accessed by individual users expressly authorized to access the system by the U.S. Department of Education. Usage may be monitored, recorded, and/or subject to audit. For security purposes and in order to ensure that the system remains available to all expressly authorized users, the U.S. Department of Education monitors the system to identify unauthorized users. Anyone using this system expressly consents to such monitoring and recording. Unauthorized use of this information system is prohibited and subject to criminal and civil penalties. Except as expressly authorized by the U.S. Department of Education, unauthorized attempts to access, obtain, upload, modify, change, and/or delete information on this system are strictly prohibited and are subject to criminal prosecution under 18 U.S.C. § 1030, and other applicable statutes, which may result in fines and imprisonment. For purposes of this system, unauthorized access includes, but is not limited to:

- any access by an employee or agent of a commercial entity, or other third party, who is not the individual user, for purposes of commercial advantage or private financial gain (regardless of whether the commercial entity or third party is providing a service to an authorized user of the system); and
- any access in furtherance of any criminal or tortious act in violation of the Constitution or laws of the United States or any State.

If system monitoring reveals information indicating possible criminal activity, such evidence may be provided to law enforcement personnel.

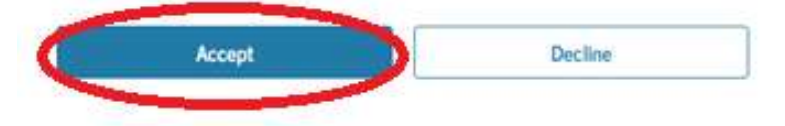

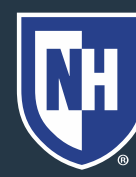

#### 4. On your Dashboard, under Loans and Grants,

Federal Student Aid

choose PLUS credit counseling.

| Get a Loan                               | Get a Grant  |
|------------------------------------------|--------------|
| Undergraduate and Graduate Loans         | Pell Grants  |
| PLUS Loans: Grad PLUS and Parent<br>PLUS | TEACH Grants |
| Master Promissory Note (MPN)             |              |
| Loan Entrance Counseling                 |              |
| Annual Student Loan Acknowledgment       |              |
| PLUS Credit Counseling                   |              |
| Endorse a PLUS Loan                      |              |
| Appeal a Credit Decision                 |              |

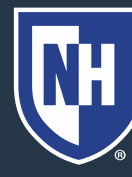

FAFSA® Form ~

University of New Hampshire

Loans and Grants ~

#### 5. Click Start.

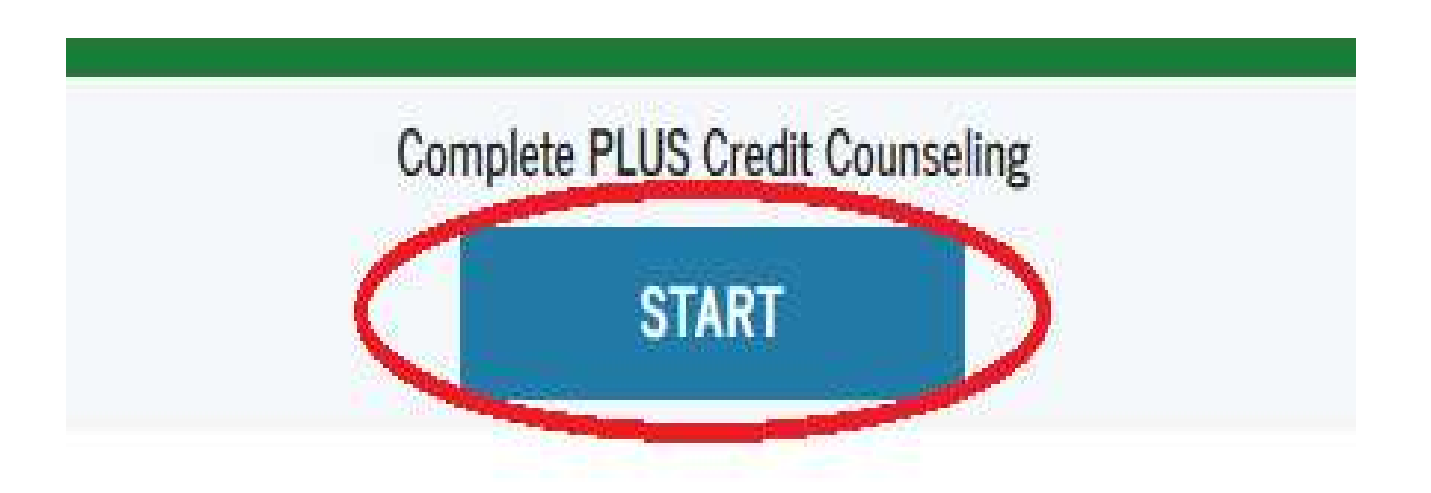

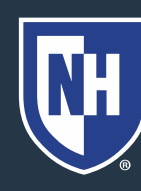

#### 6. Click Start under Parent of an eligible dependent undergraduate student(s).

I am completing PLUS Credit Counseling to receive Direct Loans as a:

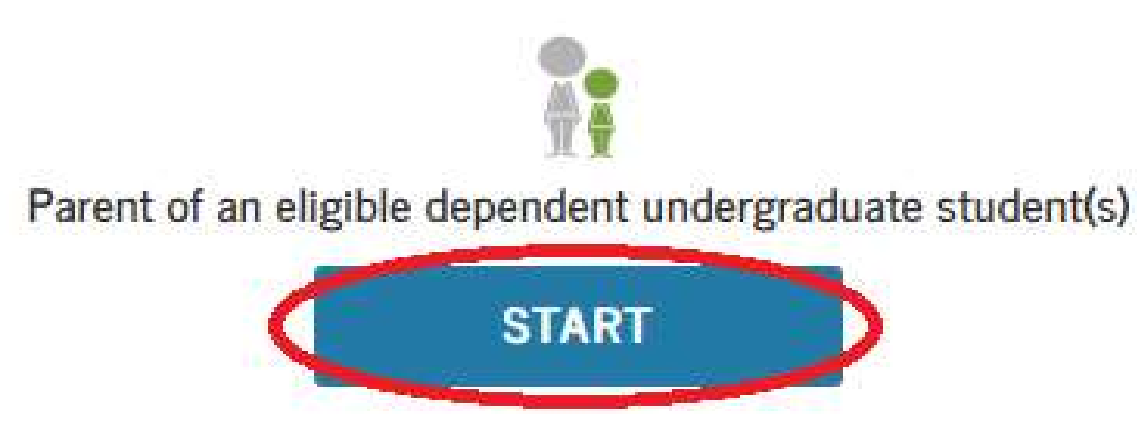

Parents must be logged in with their own FSA ID.

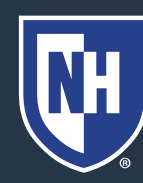

Scroll to review the Section Your Loans & Their Impact.

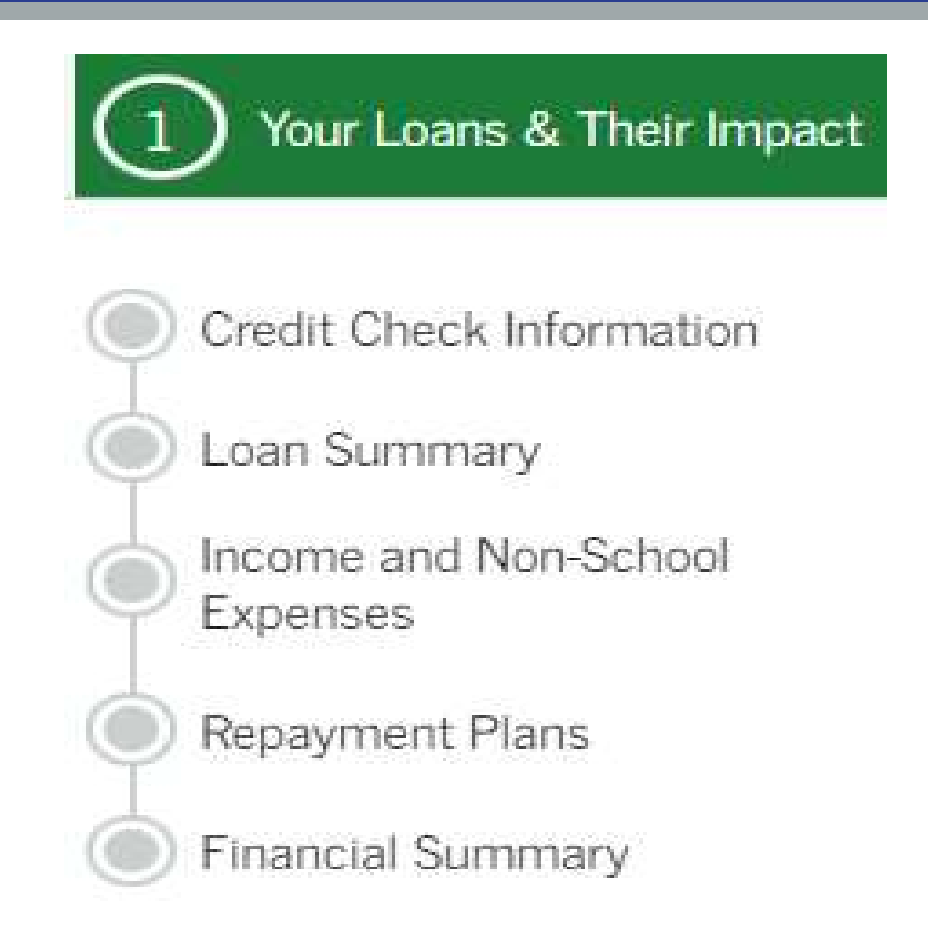

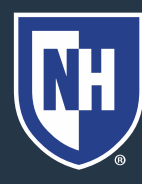

## 8. Complete the Check Your Knowledge section at the bottom of the page. Click Continue.

| Check Your Knowledge                                                                        | <u></u>                                                                                             |
|---------------------------------------------------------------------------------------------|----------------------------------------------------------------------------------------------------|
| What is the loan payment under the repayment plan you selected? Check Answer                | <ul> <li>Correct</li> <li>Your repayment plan is listed above</li> </ul>                            |
| You can reduce your overall payments by signing up for automatic payments?<br>True<br>False | ✓ Correct<br>Signing up for automatic student<br>loan payments lowers your interest<br>rate by .25% |
| Exit                                                                                        | Inue                                                                                                |
|                                                                                             | University of<br>New Hampshire                                                                      |

 Scroll down to review the Avoid Default section. Complete the Check Your Knowledge section at the bottom of the page. Click Submit Counseling when done.

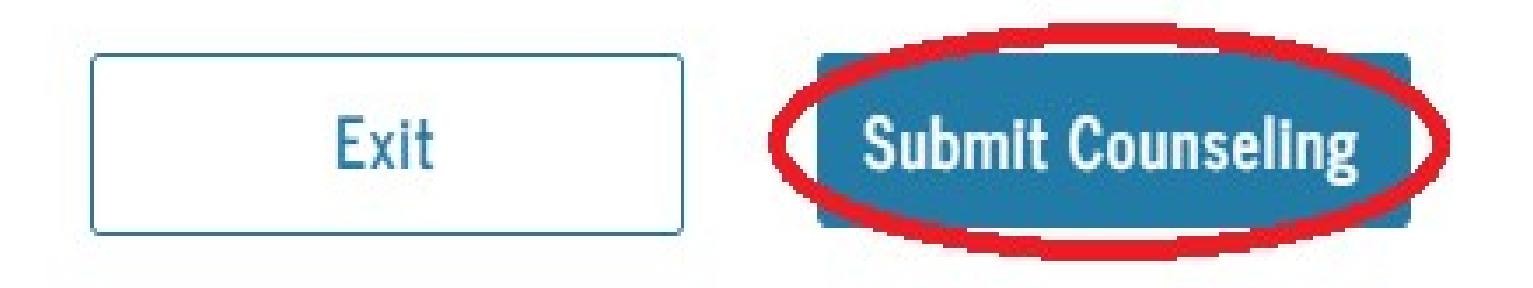

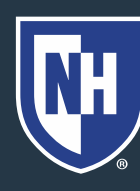